# TOEFL Primary 校園專屬報名連結-操作說明

#### 選擇考試日期與考場

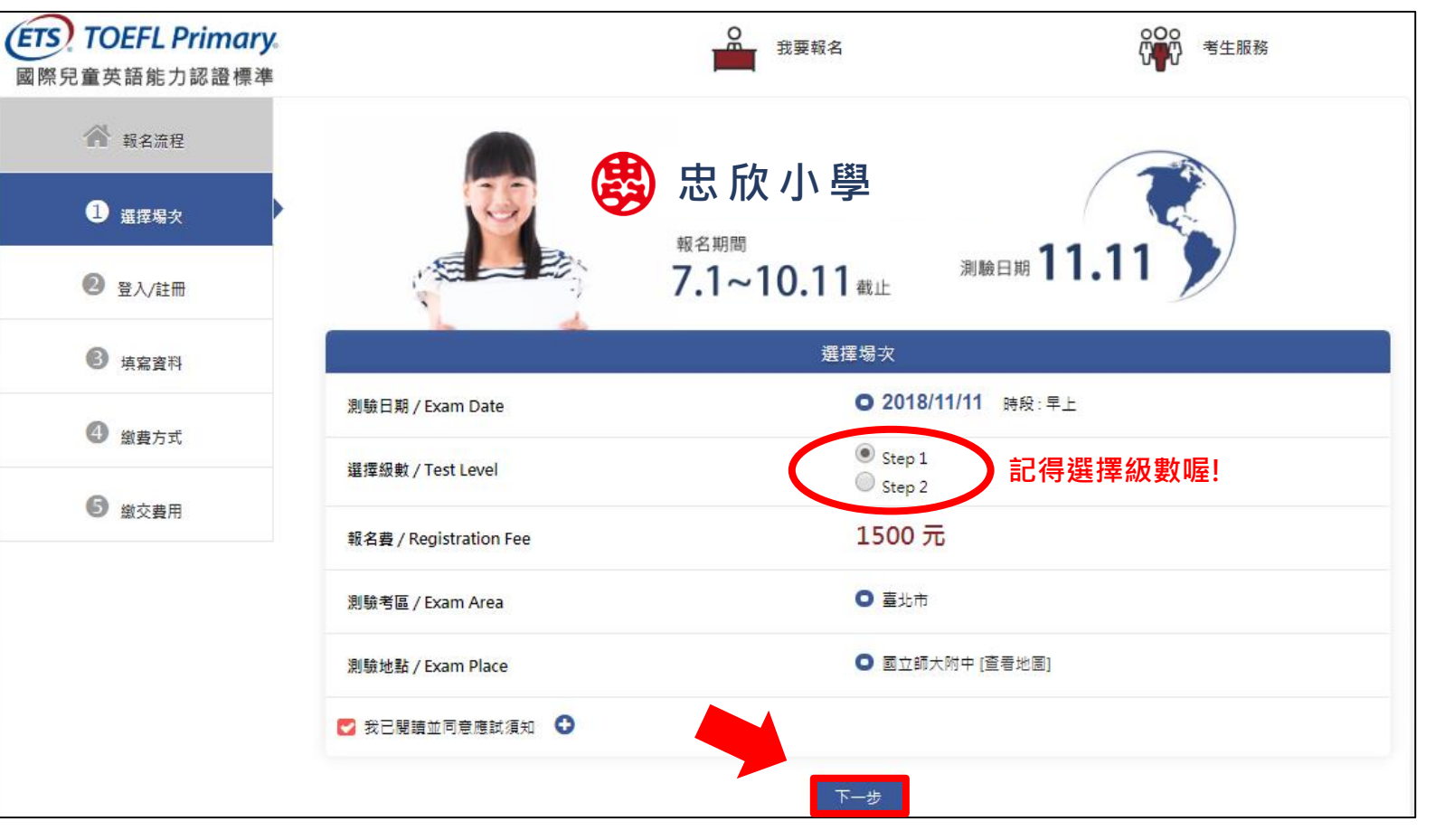

# 登入與註冊會員

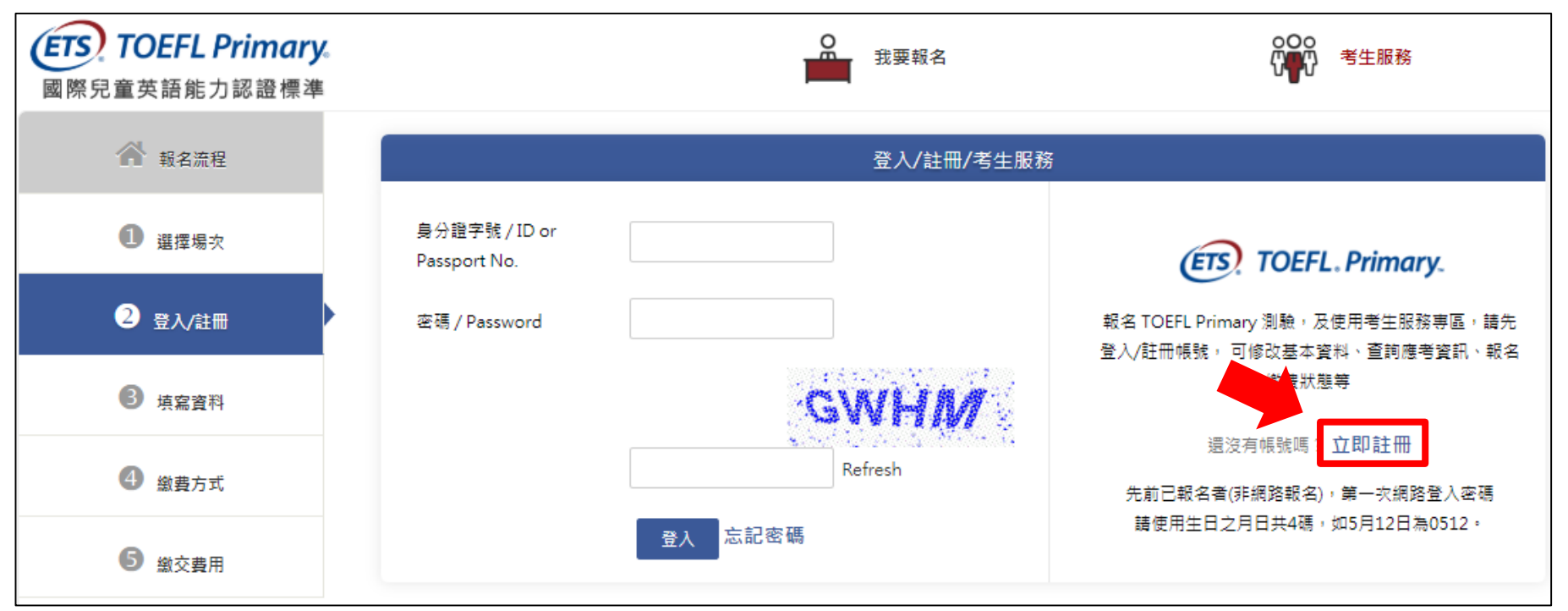

#### ※小提醒:

首次報名請點選「立即註冊」,申請會員帳號。

#### 登入與註冊會員

| 國籍 / Country            | ◙ 本國籍 ○ 大陸籍人士 ○ 外籍人士                                    |  |  |  |
|-------------------------|---------------------------------------------------------|--|--|--|
| 身分證字號                   | F22                                                     |  |  |  |
| 密碼 / Password           |                                                         |  |  |  |
| 確認密碼 / Password Confirm |                                                         |  |  |  |
| 考生姓名 / Name             | 王小美                                                     |  |  |  |
| 護照拼音 / Passport Name    | 離照拼音姓/Last Name: WANG ▼<br>離照拼音名/First Name: SIAO-MEI ▼ |  |  |  |
| 手機 / Cell Phone         | 09                                                      |  |  |  |
| 電子信箱 / Email            | mei@gmail.com                                           |  |  |  |
| ✔ 我已閱讀並同意個資聲明 😌         | 帳號驗證                                                    |  |  |  |

※小提醒:

□ 資料填寫完畢後·按下「帳號驗證」按鈕·並至email信箱收取驗證信。

#### 收取驗證信與輸入驗證碼

主旨:【ETS臺灣區總代理 - 測驗服務專區】註冊驗證信

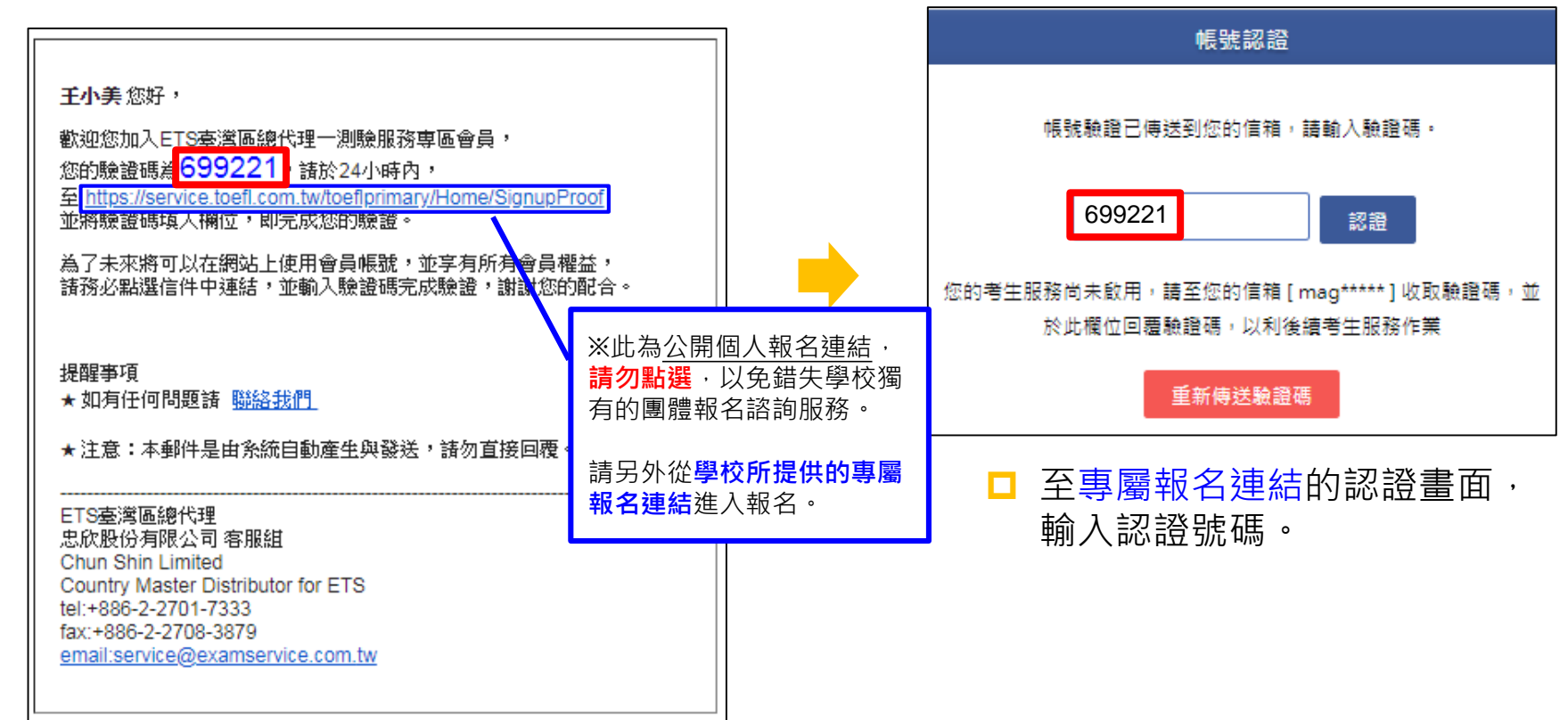

# 上傳考生照片與輸入報名資料

| 基本資料 Member                      |                                                                                        |  |  |  |  |
|----------------------------------|----------------------------------------------------------------------------------------|--|--|--|--|
|                                  |                                                                                        |  |  |  |  |
| 身分證字號(ID / PasspostNo)           | F22 (不可修改) ,圆箱:本圆箱                                                                     |  |  |  |  |
| * 個人相片                           | [選擇權案] 未選擇任何備素<br>上傳照片幅索環為IPG格式 ↔<br>照片盡素至少531 pixels X 354 pixels (高X寬)<br>相片大小限4MB以內 |  |  |  |  |
|                                  |                                                                                        |  |  |  |  |
| * 中文姓名 / Name                    | 王小美                                                                                    |  |  |  |  |
| * 護照拼音姓 / Passport Last<br>Name  | WANG •                                                                                 |  |  |  |  |
| * 護照拼音名 / Passport First<br>Name | SIAO-MEI •                                                                             |  |  |  |  |
| * 性別 / Sex                       | ○男 ○女                                                                                  |  |  |  |  |
| * 出生年月日 / Date of Birth          | 2009/10/10                                                                             |  |  |  |  |
| * 手機 /Cell Phone Number          | 09                                                                                     |  |  |  |  |
| 電子信箱 / Email                     | maggy@toeic.com.tw                                                                     |  |  |  |  |

| * 地址 / Address                                  | 臺北市 ▼ 106 大安區 ▼ 復興南路三段45號                                                 |  |  |  |  |  |  |
|-------------------------------------------------|---------------------------------------------------------------------------|--|--|--|--|--|--|
| * 身分別 / Occupation                              | O 學生                                                                      |  |  |  |  |  |  |
| * 就讀學校 / School                                 | 市立     ▼     臺北市     ▼     国民小學     ■     臺北市市立大安園小     ▼     2年級       3 |  |  |  |  |  |  |
| 特殊優惠 / Special Offers                           |                                                                           |  |  |  |  |  |  |
| <ul> <li>● 無</li> <li>○ 低收入戶家庭人士或其子女</li> </ul> |                                                                           |  |  |  |  |  |  |
| 身心障礙協助 / Assistance                             |                                                                           |  |  |  |  |  |  |
| □ 申請身心障礙協助                                      | 確認送出                                                                      |  |  |  |  |  |  |
|                                                 |                                                                           |  |  |  |  |  |  |

#### ※小提醒:

□ 上傳考生照片與完成考生基本資料填寫,按下

「確認送出」按鈕。

# 選擇繳費方式:線上刷卡或至超商繳費

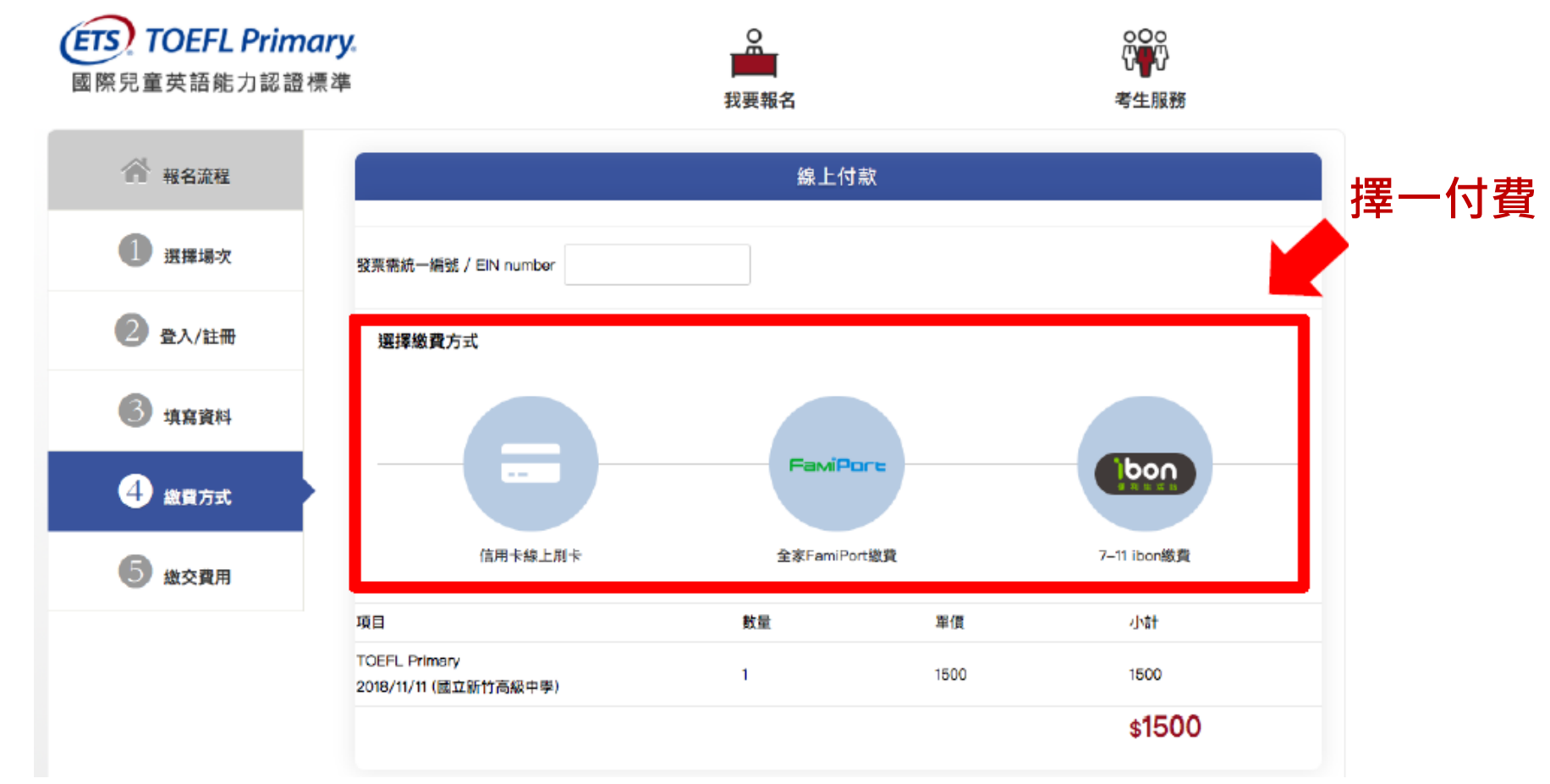

# 考生報名完成畫面-超商繳費

| ▲ 報名流程  |               | 總交費用                                          |  |  |
|---------|---------------|-----------------------------------------------|--|--|
| 1 選擇場次  | 考生 您好         |                                               |  |  |
| 2 登入/註冊 | 測驗類別:         | TOEFL Primary                                 |  |  |
|         | 測驗日期:         | 2018/11/11                                    |  |  |
| 3 填寫資料  | 測驗考圖:         | 新竹市                                           |  |  |
|         | 測驗地點:         | 國立新竹高級中學                                      |  |  |
| 4 繳費方式  | 測驗費用:         | 1500                                          |  |  |
|         | 訂單號碼:         | FB1809141635331                               |  |  |
| 5 繳交費用  | 繳費方式:         | 全家FamiPort繳費<br>檢核碼:身分證後四碼<br>繳費期限:2018/09/15 |  |  |
|         | <b>繳費</b> 狀態: | 未付款                                           |  |  |
|         | 特殊優惠:         | 無                                             |  |  |
| 《小捍碑・   | 身心障礙協助:       | 無                                             |  |  |

□ 測驗報名費請於<u>繳費期限內</u>至超商繳費以完成報名。

# 考生報名完成畫面-信用卡繳費(繳費成功即完成報名)

| (小 革 南 銀 行                                                                          |           |                 |
|-------------------------------------------------------------------------------------|-----------|-----------------|
| W HUA NAN BANK                                                                      |           | 繳交費用            |
|                                                                                     |           |                 |
| 散迎您光脑本行特的商店: TOEIC eRegister<br>您探用本行 SSL PLUS 網路交易安全编制付款!                          | 戴嘉伶 考生 您好 |                 |
| 訂單編號 FB1809141635331 III III 😳                                                      | 测频频用:     | TOEFL Primary   |
| 訂單全額 1500 新台幣<br>Partness Amount 1500 MTD bias                                      | 測驗日期:     | 2018/11/11      |
| 信用卡卡號<br>Credit Care Number +                                                       | 測驗考區:     | 新竹市             |
| 三個检查碼 对密铁三磷烷重磷成石 日 4 567                                                            | 测输线站:     | 國立新竹高級中學        |
| Crice's taltation Code  國際稅 Crice's period as lost 3-digit value on  digradume page | 測驗費用:     | 1500            |
| 信用卡型網[月/年] 9 0 / 2018 0<br>EppRe Data Format/Distand by Child Card                  | 訂單號碼:     | FB1809141740071 |
| 5620 請翰入左屢所顯示之                                                                      | 級費方式:     | 信用卡線上刷卡         |
| 安全驗證碼 数子<br><u>重新產生安全驗證碼</u>                                                        | 繳費狀態:     | 己繳費             |
| 注意 [1] [1] [1] [1] [1] [1] [1] [1] [1] [1]                                          | 特殊優惠:     | 魚               |
| 1.確認付款後,請勿重新整理頁面,導致重覆侵權。<br>2.交易進行中,請勿願聞視窗。                                         | 身心障礙協助:   | 魚               |
| 本交局傳送攪乱將藉由<br>VerSign                                                               |           |                 |
| Attable SSL 何服器西盤     協議情数 To Pay     1250ha SSL 何服器西盤     協行数号文全保護                 |           |                 |

8